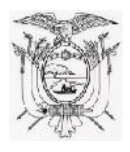

# MANUAL DE USUARIO PARA OBTENER LOS DIFERENTES REPORTES DE INVENTARIOS EN EL SISTEMA DE BIENES E INVENTARIOS (eSBYE)

Ministerio de Economía y Finanzas

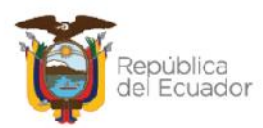

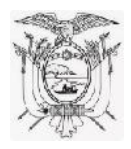

# Manual de Usuario para obtener los diferentes reportes de Inventarios en el Sistema de Bienes e Inventarios (eSBYE)

No está permitida la reproducción total o parcial de esta obra ni su tratamiento o transmisión electrónica o mecánica, incluida fotocopia, grabado u otra forma de almacenamiento y recuperación de información, sin autorización escrita del MINISTERIO DE ECONOMÍA Y FINANZAS DEL ECUADOR.

#### DERECHOS RESERVADOS

Documento propiedad de: MINISTERIO DE ECONOMÍA Y FINANZAS DEL ECUADOR.

| Edición:                                         | Ministerio de Economía y Finanzas del Ecuador                            |
|--------------------------------------------------|--------------------------------------------------------------------------|
| Estructuración:                                  | Ministerio de Economía y Finanzas del Ecuador                            |
| Administración:                                  | Econ. Juan Carlos Vega                                                   |
|                                                  | Ministro de Economía y Finanzas                                          |
| Autor:                                           | Esp. Cristina Guerrero Castellanos                                       |
|                                                  | Analista del Centro de Servicios                                         |
| Revisado:                                        | Esp. Fabián Vallejo Cando                                                |
|                                                  | Director Nacional de Soporte y Gestión de la Calidad                     |
| Aprobado:                                        | Mgs. Walter Medina                                                       |
|                                                  | Subsecretario de los Sistemas de Información de las<br>Finanzas Públicas |
| Fecha de elaboración:<br>Fecha de actualización: | 23 de mayo 2023<br>16 de abril 2024                                      |

#### Ministerio de Economía y Finanzas

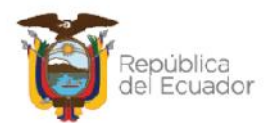

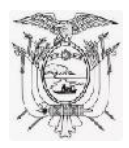

Manual de Usuario para obtener los diferentes reportes de Inventarios en el Sistema de Bienes e Inventarios (eSBYE)

# Contenido

| 1. | Ing   | reso al Sistema                                                | 4    |
|----|-------|----------------------------------------------------------------|------|
| 2. | Rut   | a de acceso a los reportes                                     | 4    |
|    | 2.1.  | Acta Entrega Recepción – Ingreso                               | 5    |
|    | 2.2.  | Acta Entrega Recepción – Ajuste                                | 6    |
|    | 2.3.  | Acta Entrega Recepción – Toma Física                           | 8    |
|    | 2.4.  | Acta Entrega Recepción – Asignación de Productos entre Bodegas | 9    |
|    | 2.5.  | Kardex                                                         | . 11 |
|    | 2.6.  | Reporte Excel de Productos                                     | . 12 |
|    | 2.7.  | Reporte de productos por bodega                                | . 14 |
|    | 2.8.  | Reporte de Listado de productos                                | . 16 |
|    | 2.9.  | Reporte de procesos pendientes                                 | . 18 |
|    | 2.10. | Reporte Conciliación de Saldos                                 | . 20 |

Ministerio de Economía y Finanzas

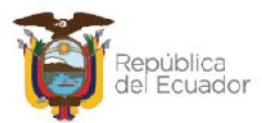

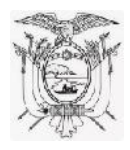

# Manual de Usuario para obtener los diferentes reportes de Inventarios en el Sistema de Bienes e Inventarios (eSBYE)

Con el objetivo de guiar al usuario en la obtención de los diferentes reportes que ofrece el Módulo de Inventarios, en el Sistema de Bienes e Inventarios eSBYE, se describe a continuación el procedimiento a seguir:

# 1. Ingreso al Sistema

Ingrese con su usuario y clave al Sistema de Bienes e Inventarios (eSBYE):

https://ebye.finanzas.gob.ec/ebye/login/frmlogineByE.aspx

| Usuario:    | USR9500 |  |
|-------------|---------|--|
| Contraseña: | •••••   |  |

# 2. Ruta de acceso a los reportes

Ingrese a la ruta: Inventarios / Reporte Inventarios y seleccione el reporte que requiera:

| Inventarios          |                                                                |
|----------------------|----------------------------------------------------------------|
| Reportes Inventarios |                                                                |
|                      | Acta Entrega Recepcion - Ingreso                               |
|                      | Acta Entrega Recepción - Ajuste                                |
|                      | Acta Entrega Recepción - Toma Física                           |
|                      | Acta Entrega Recepcion - Asignación de Productos entre Bodegas |
|                      | Kardex                                                         |
|                      | Reporte Excel de Productos                                     |
|                      | Reporte de productos por Bodega                                |
|                      | Reporte de listado de productos                                |
|                      | Reporte de procesos pendientes                                 |
|                      | Reporte Conciliación Saldos                                    |

#### Ministerio de Economía y Finanzas

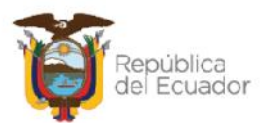

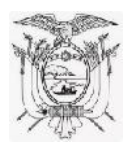

# 2.1. Acta Entrega Recepción – Ingreso

Este reporte sirve como respaldo para las transacciones de Ingreso por Acta de Entrega Recepción, el cual contendrá la información recabada del proceso registrado, incluidos los comparecientes para firmas de responsabilidad.

En la pantalla de acceso se cuenta con los valores para filtrar la información, a criterio del usuario.

El reporte únicamente se expone en formato PDF, a pesar de que en pantalla hay otras opciones.

| Statement in terms    | Valores de Liltrado   | ويبارز سيتبارين المناب والمتابعين والمتبارك بالمتبار                                                            |
|-----------------------|-----------------------|----------------------------------------------------------------------------------------------------|
| Nro. Acta             | ✓ [Igual a ✓          | Agregar                                                                                                    |
|                       | Columna Operador Valo | or a second second second second second second second second second second second second second second second s |
|                       |                       |                                                                                                    |
| Valores d             | e los Parámetros      |                                                                                                    |
| LIERCICIO             | 2023                  | Formato del Reporte                                                                                             |
| ENTIDAD               | 20                    | 0.005                                                                                                    |
| UNIDAD EJECUTORA      | c)c3c3c3              | O Excel                                                                                                    |
| UNIDAD DESCONCENTRADA | 0                     | O Archivo 15.4                                                                                                  |
| USUARIO               | USR9766               | O Archivo CSV (Excel)                                                                                           |
|                       | Dólaros               |                                                                                                    |

Una vez colocado el o los valores para el filtrado, presione el botón AGREGAR para que el parámetro se grabe en el cuadro señalado en la siguiente pantalla y con base en eso, generar el reporte, a través del botón CONTINUAR:

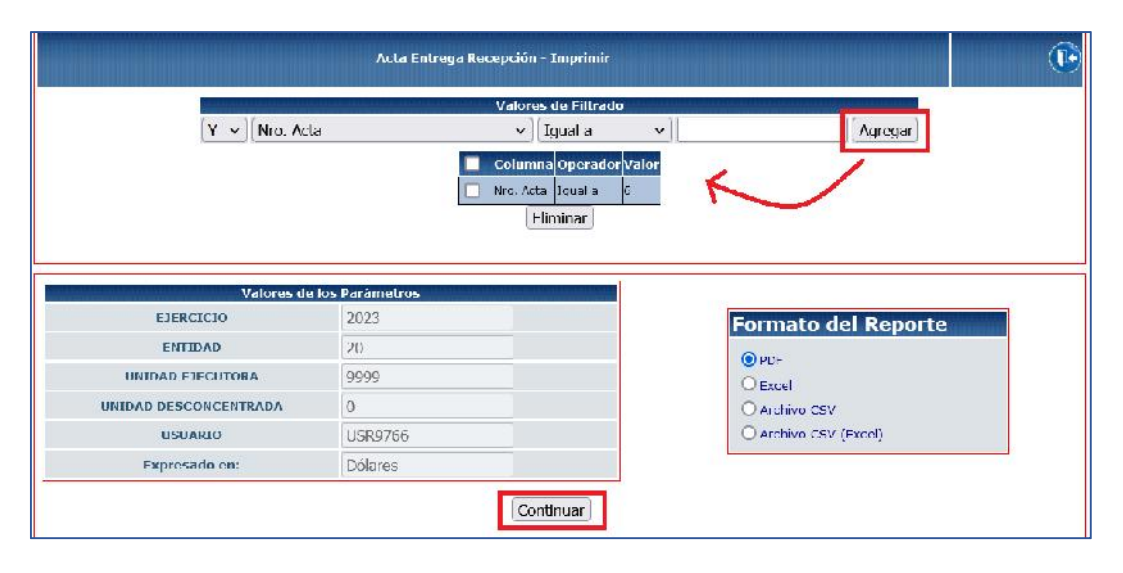

#### Ministerio de Economía y Finanzas

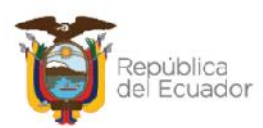

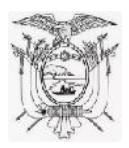

**NOTA:** Si no agrega ningún valor o el mismo no existe o no concuerda con la información del Acta de Ingreso, el reporte saldrá vacío.

A continuación, un ejemplo del reporte que se genera:

| Ŭ                                   |                                                                                          |                                                                                                    |                                                                               | EL ECU                                   | ADOR                                                      |                                                                               |                                                        | Página:<br>Feoha:<br>Horz:<br>Reporte<br>Usuario: | 5 de 5<br>11/05/2023<br>13:40:04<br>RC03042R9 mili:<br>USR9786 |
|-------------------------------------|------------------------------------------------------------------------------------------|----------------------------------------------------------------------------------------------------|-------------------------------------------------------------------------------|------------------------------------------|-----------------------------------------------------------|-------------------------------------------------------------------------------|--------------------------------------------------------|---------------------------------------------------|----------------------------------------------------------------|
|                                     |                                                                                          |                                                                                                    | ENTIDAD                                                                       | 20-99 <b>99-0</b>                        |                                                           |                                                                               |                                                        |                                                   |                                                                |
| Acta E<br>En el cantón (            | Entrega Re<br>Gualaceo, de                                                               | cepción de Ingreso de Invent<br>la provincia de Azuay, a los 10 días d                                                                                                    | arios por DONAC<br>lel mes de mayo del a                                      | TION RECI                                | BIDA DE IN                                                | IVENTARIO ADM/COF<br>una parte, los representant                              | RRIENTE No.<br>les de la institució                    | 00000                                             | 006<br>bre                                                     |
| d/ics Sr(s) N                       | con cedula de<br>ombre 14004<br>Codigo de                                                | Tentidad/RUC: 1709776197, quiene<br>17125 con códula de Identidad/RUC<br>Descripción del Producto                                                                                                    | 1400417125, quienes                                                           | Caducidad                                | rdiante el acta                                           | N° 0000005 los inventario                                                     | os que se detallar<br>Valor Unitario                   | n a cont                                          | nuación:                                                       |
| d/los Sr(s) N                       | con cedula de<br>ombre 14004<br>Codigo de<br>Producto                                    | Identidad/RUC: 1709/76197, quiene<br>17125 con códula de identidad/RUC:<br>Descripción del Producto                                                                                                    | Unidad de Medida                                                              | centregan me<br>Caducidad                | Caducidad                                                 | Nº 0000005 los inventario<br>No. Lote Cantidad                                | os que se detallar<br>Valor Unitario                   | n a conti<br>Va                                   | nuación:                                                       |
| Id Subgrupo<br>Inventario<br>8:03.2 | Codigo de<br>Producto                                                                    | Identidad/RUIC: 17/09/7019/7, quiene<br>17/125 con códula de Identidad/RUIC:<br>Descripción del Producto<br>VASO HARA BEBDAS LOGO Ces                                                                                          | Unidad de Medida                                                              | Caducidad                                | Caducidad                                                 | Nº 0000005 los inventario<br>No. Lote Cantidad                                | os que se detallar<br>Valor Unitario<br>21/9<br>Total: | n a cont<br>Va                                    | nuación<br>lor Total                                           |
| Id Subgrupo<br>Inventario<br>#03.2  | Contectuta de<br>combre 14004<br>Producto<br>1999999<br>ncia y aceptad                   | identidadikolic, fridar / char, quiene<br>17125 con octula de identidad/RIIC;<br>Descripción del Producto<br>Vaso - ARA electus Logo des<br>ión, suscriben la presente acta las pe                                             | Unidad de Medida<br>Unidad de Medida<br>eau<br>risonas que interviene         | Caducidad<br>N<br>n en esta dil          | Ino representa<br>galante el acta<br>Caducidad<br>gencia. | N° 0000005 les inventant<br>No. Lote Contribut<br>79000                       | Valor Unitario<br>21/54<br>Total:                      | Va                                                | lor Total                                                      |
| En consecuer                        | Contecuta de<br>combre 14004<br>Producto<br>ruesvo<br>nota y aceptad                     | identidadikolic, 17.09776197, quiene<br>17.125 con oficiula de identidad/RIIC;<br>Descripción del Producto<br>VARO FARA BEBLAS L'DECCES<br>Jón, suscriben la presente acta las pe<br>KONB-E 17.00776107                        | Unidad de Medida<br>Unidad de Medida<br>Bat                                   | Caducidad<br>N<br>n en esta dil          | In the sector of acta Cartucidad Garducidad gencia.       | N* 0000005 les inventari<br>No. I de Confidad<br>29000                        | Valor Unitario<br>Valor Unitario<br>2109<br>Total:     | va                                                | lor Total<br>Sor Total<br>Solite<br>Batte                      |
| Id Subgrupo<br>Inventario<br>accuze | Contecoula de<br>combre 14004<br>Producto<br>ruosuo<br>noia y aceptad<br>Resibe<br>Cargo | Komodankolic, Frost Activation, quere<br>17125 con obdula de kieni dadralici<br>Descripción del Producto<br>VASO - ARA electus LOGC des<br>Lión, suscriben la presente acta las pe<br>KOMB-LE TRUMIENTO<br>SERVIDO - POELICO 3 | I reciber letto filos inte<br>1400417125, guidence<br>Unidad de Medida<br>Vac | Caducidad<br>N<br>n en esta dil<br>Enker | gencia.                                                   | N° 0000005 les inventant<br>No. L'ete Contribut<br>24011<br>NOMOTIC H00417125 | os que se detallar<br>Valor Unitario<br>2179<br>Total  | va                                                | son Total<br>son Total<br>son o<br>son o                       |

# 2.2. Acta Entrega Recepción – Ajuste

Este reporte sirve como respaldo para las transacciones de Ajustes y Consumos de Inventarios, el cual contendrá la información recabada del proceso registrado, incluidos los comparecientes para firmas de responsabilidad.

En la pantalla de acceso se cuenta con los valores para filtrar la información, a criterio del usuario. El reporte únicamente se expone en formato PDF, a pesar de que en pantalla hay otras opciones:

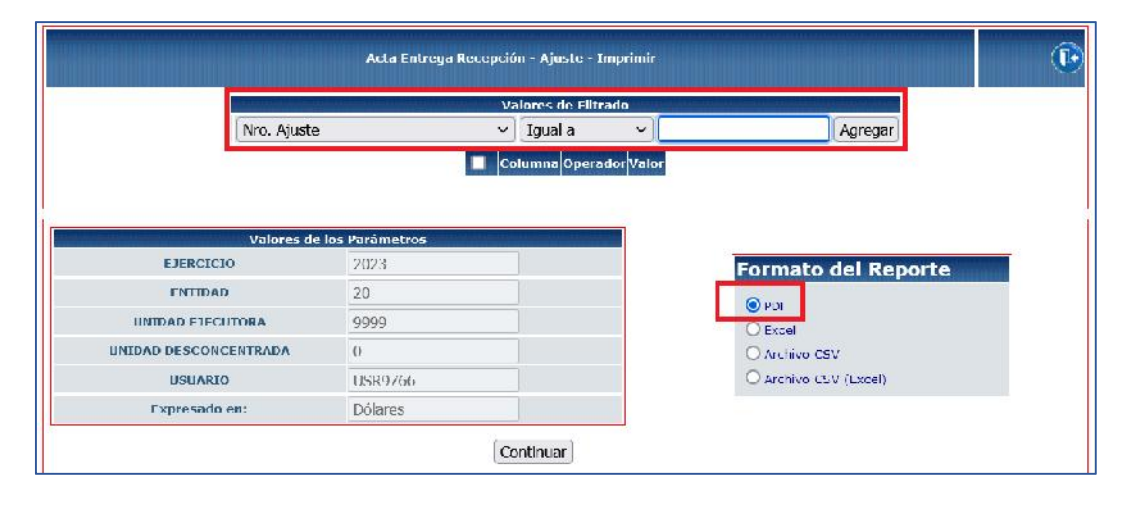

#### Ministerio de Economía y Finanzas

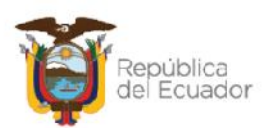

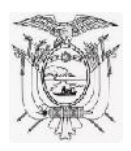

Una vez colocado el o los valores para el filtrado, presione el botón AGREGAR para que el parámetro se grabe en el cuadro señalado en la siguiente pantalla y con base en eso, generar el reporte, a través del botón CONTINUAR:

|                                                                              |                                    | Valores de Filtrado                                   |                                      |                 |  |
|------------------------------------------------------------------------------|------------------------------------|-------------------------------------------------------|--------------------------------------|-----------------|--|
| [Y →][Nro. Aju                                                               | iste                               | ∽)[tgual a                                            | ~ ]                                  | (Agregar)       |  |
|                                                                              |                                    | Columna Operador Va<br>Nrc. Aguste Iguai a<br>Himinar | or (                                 |                 |  |
| Valores de                                                                   | : los Parámetros                   |                                                       | 12                                   |                 |  |
|                                                                              |                                    |                                                       |                                      |                 |  |
| FIFRCICIO                                                                    | 2023                               |                                                       | Form                                 | ato del Reporte |  |
| ENTIDAD                                                                      | 2023                               |                                                       | Form                                 | ato del Reporte |  |
| ETERCICIO<br>ENTIDAD<br>UNIDAD EJECUTORA                                     | 2023<br>20<br>9999                 |                                                       |                                      | ato del Reporte |  |
| ETERCICIO<br>ENTIDAD<br>UNIDAD EJECUTORA<br>UNIDAD DESCONCENTRADA            | 2023<br>20<br>9999<br>0            |                                                       | Form<br>PDF<br>Crass<br>Care         | ato del Reporte |  |
| FIERCICIO<br>ENTIDAD<br>UNIDAD EJECUTORA<br>UNIDAD DESCONCENTRADA<br>USUARIO | 2023<br>20<br>9999<br>0<br>USR9766 |                                                       | Form<br>PDF<br>Cross<br>Arch<br>Arch | ato del Reporte |  |

**NOTA:** Si no agrega ningún valor o el mismo no existe o no concuerda con la información del Ajuste, el reporte saldrá vacío.

A continuación, un ejemplo del reporte que se genera:

| ġ.                      |                                           |                                                                                                    | REPÚBLIC<br>FNT                                      | CA DI                                            | EL ECU/<br>20-9999-0                | ADOR                                      |                                         |             |                   | Pápina: 1 de<br>Fesha: 11/05/202<br>Hora: 14/04/21<br>Reporte: H005/480<br>Usuario: USR0766 |
|-------------------------|-------------------------------------------|----------------------------------------------------------------------------------------------------|------------------------------------------------------|--------------------------------------------------|-------------------------------------|-------------------------------------------|-----------------------------------------|-------------|-------------------|---------------------------------------------------------------------------------------------|
| A los 0                 | 8 días de                                 | Acta Entrega - Recepción de Egreso d                                                                                                    | le Inventario                                        | os por                                           | OBSOLE                              | SCENCIA_AD                                |                                         | NTE No. (   | 00000004          | registra(n) el                                                                              |
| movimi                  | ento de l                                 | os inventarios, quedando reflejado, en la presente                                                                                                    | Acta de Entre                                        | ga - Re                                          | cepción, el :                       | siguiente detalle:                        |                                         |             |                   |                                                                                             |
| subgr.<br>weatania      | Código da<br>Producio                     | Descripción del Producto                                                                                                    | Cuenta<br>Cuntable                                   | Balega                                           | Huidad<br>Medida                    | No Lote                                   | Exclusion Cardinization                 | Cantillad   | Valor Unitario    | Valor Total                                                                                 |
| 070003                  | 1808862                                   | ARCHIVADOR TIPO ACORDEON PLASTICO TAMANO A-4                                                                                                    | 131 01 04                                            | 07                                               | ABI                                 |                                           |                                         | 45.0000     | 100.1105          | 4,815,5319                                                                                  |
| 070003                  | 1008203                                   | ARCHIVADOR DE CARTON PLEGABLE LOMO TECMS NO 3                                                                                                    | 131.01.04                                            | 07                                               | BBL                                 |                                           |                                         | 00000       | 135 487           | 8,138,6946                                                                                  |
| 0/0003                  | 1008006                                   | BASE PARA EXFOLINDOR DE ACRILICO                                                                                                    | 131.01.04                                            | U/                                               | HRL                                 |                                           |                                         | 5.0000      | 119/41.52         | JEBU VUd                                                                                    |
|                         |                                           |                                                                                                    | 0.575556                                             |                                                  |                                     |                                           |                                         |             | Lotal -           | 158(1.40                                                                                    |
|                         |                                           |                                                                                                    |                                                      |                                                  |                                     |                                           |                                         |             |                   |                                                                                             |
| De ci<br>Inver<br>En ce | onformid<br>Itarios de<br>onsecuer        | ad con establecido en los artículos 41 y 44 del Rej<br>I Sector Público, respecto a la sascripción de acta<br>icia y aceptación, suscriben la presente acta las p | glamento Gene<br>is de entrega re<br>ersonas que inl | ral Sus<br>ecepció<br>tervieni                   | titutivo para<br>n.<br>an en esta d | la Administración<br>l'Igencia.           | . Utilización, N                        | lancjo y Co | ntrol de los Bien | cs c                                                                                        |
| De ci<br>Inver<br>En ci | onformid<br>Itarios de<br>onsecuer        | ad con establecido en los artículos 41 y 44 del Rej<br>I Sector Público, respecto a la saveripción de acta<br>reia y aceptación, suscriben la presente acta las p | glamento Gene<br>is de entrega re<br>ersonas que int | eral Sus<br>sceptió<br>terviene                  | titutivo para<br>n.<br>an en esta d | la Administración<br>l'igencia.           | . Utilización, M                        | lancjo y Co | ntrol de los Bien | CS C                                                                                        |
| De el<br>Inver<br>En el | enformid<br>Itarios de<br>Entecuer<br>Ent | ad con establecido en los artículos 41 y 44 del Rej<br>I Sector Público, respecto a la superipción de acta<br>cia y aceptación, suscriben la presente acta las p  | glamento Gene<br>is de entrega re<br>ersonas que inf | ral Sus<br>scepció<br>lervien<br>Recibe<br>Cargo | titutivo para<br>n.<br>an en esta d | la Administración<br>iligencia.<br>NOMERE | . Utilización, M<br>utilización, M<br>2 | lancjo y Co | ntrol de los Bien | 000                                                                                         |

#### Ministerio de Economía y Finanzas

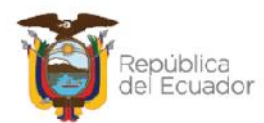

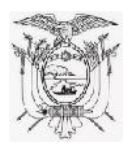

# 2.3. Acta Entrega Recepción – Toma Física

Este reporte sirve como respaldo para las transacciones de Toma Física y Conciliación de Inventarios, el cual contendrá la información recabada del proceso registrado, incluidos los participantes para firmas de responsabilidad.

En la pantalla de acceso se cuenta con los valores para filtrar la información, a criterio del usuario. El reporte únicamente se expone en formato PDF, a pesar de que en pantalla hay otras opciones:

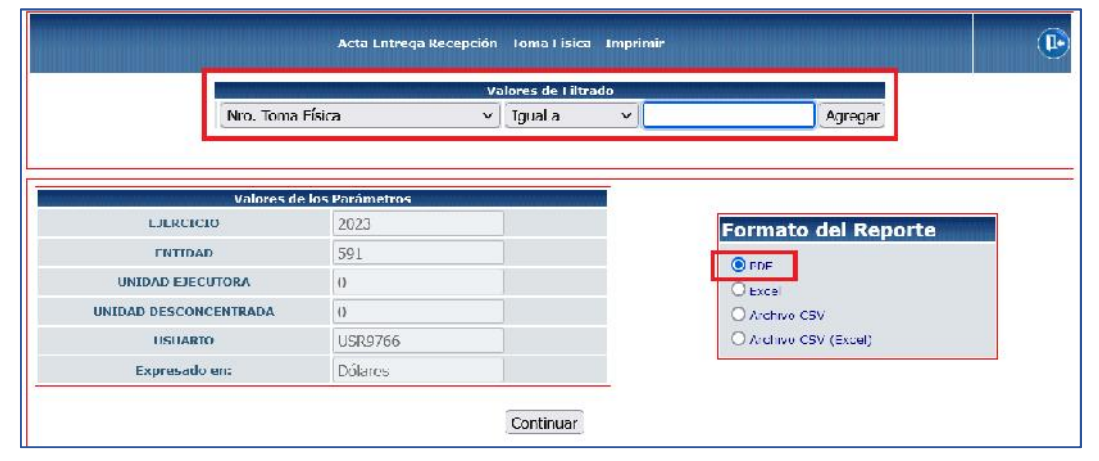

Una vez colocado el o los valores para el filtrado, presione el botón AGREGAR para que el parámetro se grabe en el cuadro señalado en la siguiente pantalla y con base en eso, generar el reporte, a través del botón CONTINUAR:

|                       |                | Valores de Flitrado                                           |                       |
|-----------------------|----------------|---------------------------------------------------------------|-----------------------|
| Y V Nro. Tor          | na Física      | ✓ Igual a                                                     | Agregar               |
|                       |                | Continua Operador v<br>Nro. Toma Fisica (qual a 5<br>Fliminar |                       |
| Valores de            | los Parámetros |                                                               |                       |
| EJERCICIO             | 2023           |                                                               | Formato del Reporte   |
| LNTIDAD               | 591            |                                                               | <b>0</b> nos          |
| UNIDAD EJECUTORA      | 0              |                                                               | Obscel                |
| UNIDAD DESCONCENTRADA | 0              |                                                               | O Archivo CSV         |
| USUARIO               | USR9766        |                                                               | O Archivo CSV (Excel) |
|                       | (Tallance)     |                                                               |                       |

**NOTA:** Si no agrega ningún valor o el mismo no existe o no concuerda con la información del proceso de Toma Física y Conciliación requerido, el reporte saldrá vacío.

#### Ministerio de Economía y Finanzas

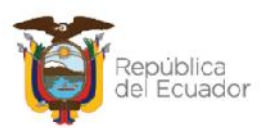

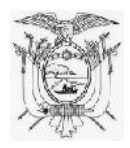

#### A continuación, un ejemplo del reporte que se genera:

| <u>Ş</u>                                                                                |                                                                                                    |                                                                                       | MIN                                                          | ISTERIC                                                | DE ECONC                                                                          | MİA Y I                                                 | FINANZAS                                                               | 3                                                      |                                                               |                                                               | Pàgina: 1 de 3<br>Fecha: 11/05/2025<br>Hora: 14:12:47<br>Reporte: R00824297 ad<br>Usuario: UDR9766 |
|-----------------------------------------------------------------------------------------|----------------------------------------------------------------------------------------------------|---------------------------------------------------------------------------------------|--------------------------------------------------------------|--------------------------------------------------------|-----------------------------------------------------------------------------------|---------------------------------------------------------|------------------------------------------------------------------------|--------------------------------------------------------|---------------------------------------------------------------|---------------------------------------------------------------|----------------------------------------------------------------------------------------------------|
| 5                                                                                       | 91 0000 0000 SEGURIDA                                                                                                    | D VIAL DE L                                                                           | OS GOB                                                       | IERNOS A                                               | JTONOMOS DES                                                                      | CE MUNIC                                                | IPALES DE B                                                            | ANOS DE /                                              | AGUA SANT                                                     | ACREPO                                                        |                                                                                                    |
|                                                                                         |                                                                                                    |                                                                                       |                                                              | Ac                                                     | ta de Toma Físic                                                                  | a de Inven                                              | tarlos No.6                                                            |                                                        |                                                               |                                                               |                                                                                                    |
| n el cantón<br>s inventario<br>entidad/RU<br>e conformio<br>el Sector Pü<br>resultado c | YANTZAZA, de la provinci<br>s de la entidad, se reunien<br>C: 0201617024, como part<br>lad con lo que determina e<br>bilico, para Constatación I<br>le la toma física: | a de ZAMOR/<br>on las siguien<br>icipantes del j<br>l artículo 55 d<br>isica, respect | A CHINCI<br>les perso<br>proceso<br>el Roglan<br>o a los ini | HIPE, a los<br>nas.Nombra<br>nento Gene<br>ventanos er | 11 días del mes de<br>1704932472 con<br>al Sustitutivo para<br>contrados, así cor | e mayo del<br>cédula de i<br>la Adminis<br>no los talta | año 2023, con<br>identidad/RUC<br>stración, Utiliza<br>intes y sobrant | el objetivo<br>: 17049324<br>ción, Manoj<br>es que han | de llevar a c<br>72, Nombre<br>jo y Control (<br>sido ventica | abo la consta<br>0201617024<br>de los Bienes<br>des, se detal | atación física de<br>con cédula de<br>e Inventarios<br>la a continuación                           |
| nico ce<br>valueto                                                                      | Lesenption de producte                                                                                                    | cuenta contable                                                                       | acceda                                                       | NO. LOSP LINKSD                                        | Medical Cantidad on kordox<br>antes de T.F                                        | Valor Unitarie<br>antes de T.F.                         | Velor Total anteo de<br>T.F.                                           | Cantidad o dar do<br>baja                              | producto a der do<br>bejo                                     | saldo canticos<br>deopudo do la<br>Tomo Fielco                | Ubservisciones                                                                                     |
| 17.10160                                                                                | A 15 MELZENHAUN RECLA DE 1012M                                                                                                    | 151 1 8                                                                               | N4                                                           | UB                                                     | can r                                                                             |                                                         |                                                                        | C HI                                                   |                                                               | F 000 1                                                       |                                                                                                    |
| 1/ PISED<br>COLDON                                                                      | AS DE PLASTICIO 2500E MARA<br>CIDN DE COLUCIONES                                                                                                    | 131.1.26                                                                              | 64                                                           |                                                        | cso 13                                                                            | 5.000                                                   | /1.5233                                                                | 0.000                                                  |                                                               | 12/0000                                                       |                                                                                                    |
| 17 DAJAL                                                                                | ENGLA CARION PAG 300                                                                                                    | 131.1.20                                                                              | GÐ                                                           | Us                                                     | dad 1                                                                             | 4.000                                                   | 0 25.0400                                                              | C.0000                                                 |                                                               | 6.0000                                                        |                                                                                                    |
|                                                                                         |                                                                                                    |                                                                                       |                                                              | тоты                                                   | 9,217.032                                                                         | 102000                                                  | 2,176.3830                                                             | 2.000                                                  |                                                               | 4,200 0000                                                    |                                                                                                    |
|                                                                                         |                                                                                                    |                                                                                       |                                                              |                                                        |                                                                                   |                                                         |                                                                        |                                                        |                                                               |                                                               |                                                                                                    |

# 2.4. Acta Entrega Recepción – Asignación de Productos entre Bodegas

Este reporte sirve como respaldo para las transacciones de Asignación de Productos entre Bodegas de la Institución, el cual contendrá la información recabada del proceso registrado, incluidos los comparecientes para firmas de responsabilidad.

En la pantalla de acceso se cuenta únicamente con el valor "ID. Transacción" para filtrar la información. El reporte únicamente se expone en formato PDF:

| Acta I                | Intrega Recepcion Asignacion P | Productos Bodegas Imprimir |
|-----------------------|--------------------------------|----------------------------|
| Id. Transaccion       | Valores d<br>∨∐lgual a         | de Filtrado                |
| Valores de            | e los Parámetros               |                            |
| EJERCICIO             | 2024                           | Formato del Reporte        |
| ENTIDAD               | 130                            |                            |
| UNIDAD EJECUTORA      | 9999                           | O Excel                    |
| UNIDAD DESCONCENTRADA | 0                              | O Archivo CSV              |
| USUARTO               | USR9500                        | O Archive CSV (Excel)      |
|                       |                                |                            |

#### Ministerio de Economía y Finanzas

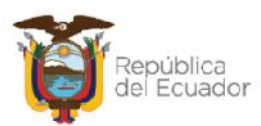

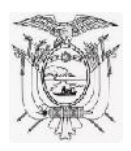

Una vez colocado el o los valores para el filtrado, presione el botón AGREGAR para que el parámetro se grabe en el cuadro señalado en la siguiente pantalla y con base en eso, generar el reporte, a través del botón CONTINUAR:

| 10010101010101010101010101010101010101                                       |                                      | /alores de Filtrado                                         |                                                              |            |
|------------------------------------------------------------------------------|--------------------------------------|-------------------------------------------------------------|--------------------------------------------------------------|------------|
| Y 🗸 Id. Transacc                                                             | ion                                  | ✓ Igual a ✓                                                 |                                                              | Agregar    |
|                                                                              | <b>1</b> 10.                         | Columna Operador Valor<br>Transaction Igualia 1<br>Eliminar | 4                                                            |            |
| Valores d                                                                    | e los Parámetros                     |                                                             |                                                              |            |
|                                                                              |                                      |                                                             |                                                              |            |
| EJERCICIO                                                                    | 2024                                 |                                                             | Formato d                                                    | el Reporte |
| EJERCICIO                                                                    | 2024<br>130                          |                                                             | Formato de                                                   | el Reporte |
| EJERCICIO<br>ENTIDAD<br>UNIDAD EJECUTORA                                     | 2024<br>130<br>9999                  |                                                             | PDI                                                          | el Reporte |
| EJERCICIO<br>ENTIDAD<br>UNIDAD FJECHTORA<br>UNIDAD DESCONCENTRADA            | 2024<br>150<br>9989<br>0             |                                                             | Formato de     PDI     Excel     Archiva CSV                 | el Reporte |
| EJERCICIO<br>ENTIDAD<br>UNIDAD EJECUTORA<br>INIDAD DESCONCENTRADA<br>USUARIO | 2024<br>130<br>99989<br>0<br>USR9500 |                                                             | Formato de     PDI     Excel     Archive CSV     Archive CSV | El Reporte |

**NOTA:** Si no agrega ningún valor o el mismo no existe o no concuerda con la información del proceso de Asignación de Productos entre Bodegas requerido, el reporte saldrá vacío.

A continuación, un ejemplo del reporte que se genera:

| Ľ                            | REPÚBLICA DEL ECUADOR<br>ENTIDAD 130-9999-0 |                                                                                                    |                                                         |                                       |                                                       |                                          |                                                      |                                               |                                 |       |
|------------------------------|---------------------------------------------|----------------------------------------------------------------------------------------------------|---------------------------------------------------------|---------------------------------------|-------------------------------------------------------|------------------------------------------|------------------------------------------------------|-----------------------------------------------|---------------------------------|-------|
| A los 16<br>registra         | A<br>dias del<br>(n) el mo                  | cta Entrega - Recepción de<br>mes de abril del año 2024, el Sr (a<br>xvimiento de los inventarios entre b | Asignación de<br>Nombre 17172086<br>odegas en la presen | Producto<br>21 con núr<br>te Acta - R | os entre Bod<br>nero de identific<br>ecepción, con el | egas de l<br>ación 1717<br>I siguiente d | l <b>a Instituciór</b><br>208621 como fu<br>detalle: | n No. 000000<br>Incionario (s) de             | 01<br>la Institución,           |       |
| k)<br>Bubgrupe<br>Inventario | Código<br>de<br>Producto                    | Descripción<br>del<br>Producto                                                                            | Cuenta<br>Cuntable                                      | Bodega<br>Origen                      | Cantidad<br>Disponible en<br>Bodega Origen            | Bodega a<br>Asignar /<br>Beasignar       | Cantidad a<br>Asignar /<br>Reasignar                 | Valor Unitario<br>a la Fecha de<br>Asignación | Valor Total<br>de<br>Asignación |       |
| 030003                       | 71                                          | BLUSA DAMA                                                                                                | 131.D1 02                                               | 8                                     | 4.0000                                                | 9                                        | 2.000                                                | 18.6470                                       |                                 | 37.09 |
|                              | ormidad                                     | con lo establecido en los artículos -<br>sos del Sector Liúblico, respecto a                              | 11 y <mark>44 del</mark> Reglame                        | nto Cenera<br>tas de Entr             | al Sustitutivo par                                    | a <mark>la A</mark> dmini                | stración, Utiliza                                    | ción, Manejo y C                              | Control de los                  |       |
| En cons                      | enventa                                     | a y sceptación, suscriben la presen                                                                       | te acta las personas                                    | que intervi                           | ega Recepción.<br>Ienen en esta dil                   | igencia.                                 |                                                      |                                               |                                 |       |
| En cons                      | Finite                                      | y sceptación, suscriben la presen                                                                         | te acta las personas<br>18021                           | que intervi                           | ega i (ecepcion<br>ienen en esta cil<br>Recibe        | igencia.                                 | NOME                                                 | R≣ 17122647C2                                 |                                 |       |

#### Ministerio de Economía y Finanzas

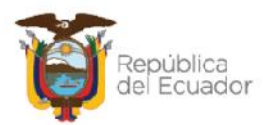

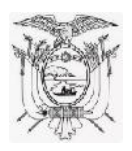

### 2.5. Kardex

A pesar de que en la ruta: **Inventarios – Kardex Inventarios – Kardex**, ya se tiene acceso a cada uno de los kardex de los productos, además se cuenta con este reporte que contiene la misma información de la ruta mencionada.

En la pantalla de acceso se cuenta con los valores para filtrar la información, a criterio del usuario. El reporte únicamente se expone en formato PDF, a pesar de que en pantalla hay otras opciones:

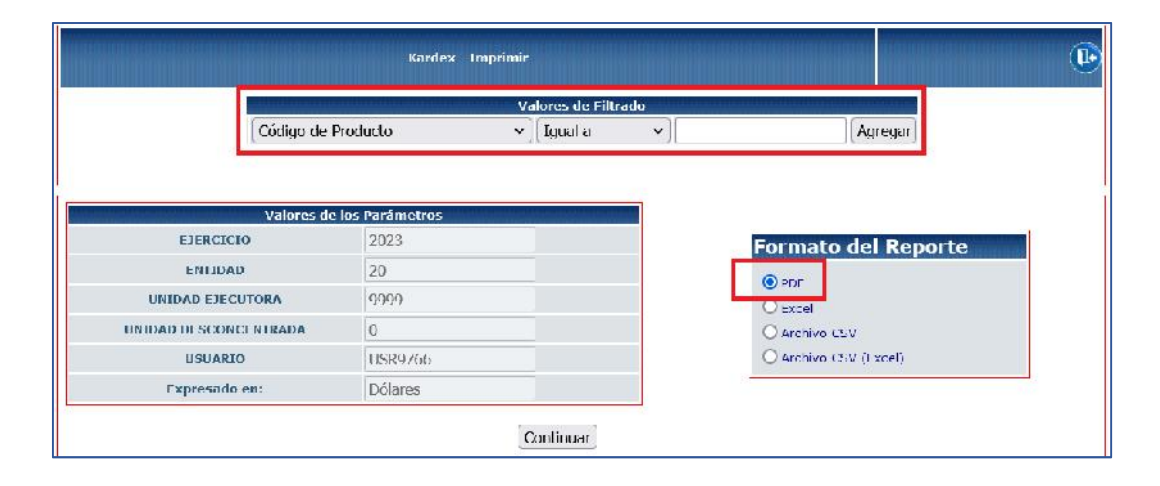

Una vez colocado el o los valores para el filtrado, presione el botón AGREGAR para que el parámetro se grabe en el cuadro señalado en la siguiente pantalla y con base en eso, generar el reporte, a través del botón CONTINUAR:

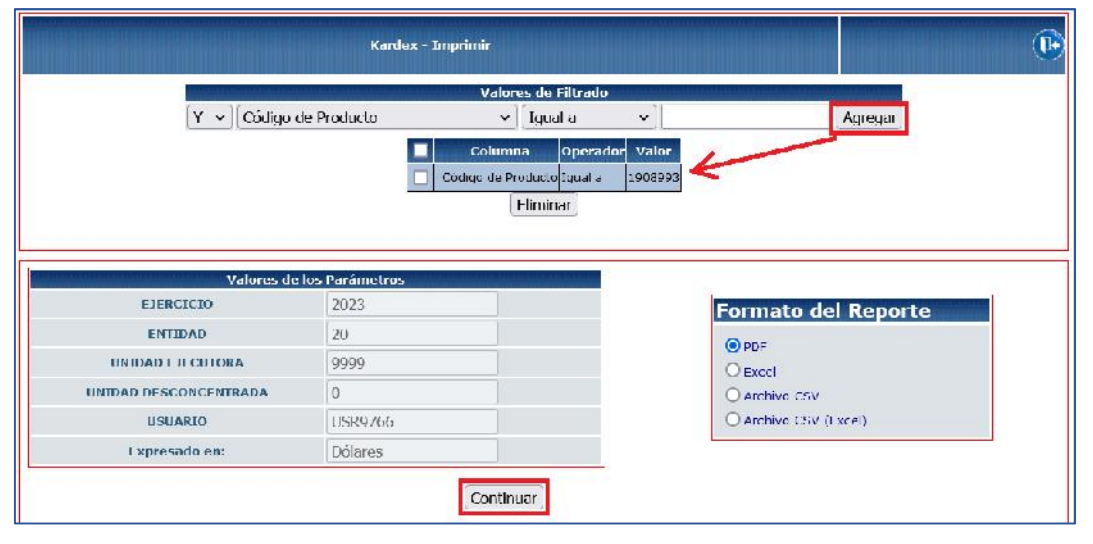

#### Ministerio de Economía y Finanzas

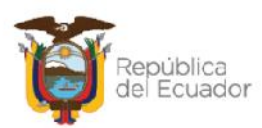

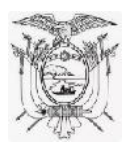

**NOTA:** Si no agrega ningún valor o el mismo no existe o no concuerda con la información del o los kardex de producto, el reporte saldrá vacío.

| Í,                                               | Í.                                                                                                    |                                                                                                    |                                  |                            | MINIST                                                                       | ERIO DI                                                                                                    | EECO                                       | NOMÍA Y                                                       | FINAN                                                  | ZAS               |                           |             |                                                        | Página:<br>Feoha:<br>Hora:<br>Reporte<br>Usuario:                       | 1 de 1<br>11/06/2023<br>14:32:34<br>R00309051 ell<br>: USR9766             |
|--------------------------------------------------|----------------------------------------------------------------------------------------------------|----------------------------------------------------------------------------------------------------|----------------------------------|----------------------------|------------------------------------------------------------------------------|----------------------------------------------------------------------------------------------------|--------------------------------------------|---------------------------------------------------------------|--------------------------------------------------------|-------------------|---------------------------|-------------|--------------------------------------------------------|-------------------------------------------------------------------------|----------------------------------------------------------------------------|
|                                                  |                                                                                                    |                                                                                                    |                                  |                            |                                                                              | 1                                                                                                    | ENTIDA                                     | D 20-9999                                                     | -0                                                     |                   |                           |             |                                                        |                                                                         |                                                                            |
|                                                  |                                                                                                    |                                                                                                    |                                  |                            |                                                                              |                                                                                                    | KÁF                                        | DEX                                                           |                                                        |                   |                           |             |                                                        |                                                                         |                                                                            |
| côn                                              | IGO DE PRODUCT                                                                                                    | 0 1903993                                                                                            |                                  |                            |                                                                              |                                                                                                    |                                            |                                                               |                                                        |                   |                           |             |                                                        |                                                                         |                                                                            |
|                                                  |                                                                                                    |                                                                                                    |                                  |                            |                                                                              |                                                                                                    |                                            |                                                               |                                                        |                   |                           |             |                                                        |                                                                         |                                                                            |
| DES                                              | RIPCIÓN DEL PR                                                                                                    | DOUCTO: ARCHIVAD                                                                                     | OR DE CART                       | TON PLE                    | GABLE LOMD                                                                   | 6CMS NO 3                                                                                                    |                                            |                                                               |                                                        |                   |                           |             |                                                        |                                                                         |                                                                            |
| CUF                                              | RIFCIÓN DEL PR                                                                                                    | DOUCTO: ARCHIVAD                                                                                     | OR DE CART                       | TON PLE                    | GABLE LOMD                                                                   | OCMS NO 3                                                                                                    |                                            |                                                               |                                                        |                   |                           |             |                                                        |                                                                         |                                                                            |
| CUE                                              | RIFCIÓN DEL PR<br>NTA CONTABLE<br>AD DE NEDIDA:                                                                                 | DOUCTO: ARCHIVAD<br>131.01.01<br>BBL                                                                 | OR DE CART                       | TON PLE                    | GABLE LOMD                                                                   | OCMS NO 3                                                                                                    |                                            |                                                               |                                                        |                   |                           |             |                                                        |                                                                         |                                                                            |
| DES<br>CIIFI<br>UNID                             | CRIPCIÓN DEL PR<br>NTA CONTABLE<br>AD DE NEDIDA:                                                                                | DOUCTO: ARCHIVAD<br>131 01.01<br>BBL<br>Ussenption 24 is interescient                                | NO. CUN                          | BOGEDS                     | GABLE JOMD                                                                   | 6CMS NO 3                                                                                                    |                                            | INGREBOB                                                      |                                                        |                   | CORCOOL                   |             |                                                        | BOCLAS                                                                  |                                                                            |
| DES<br>CILFI<br>UNID                             | CRIFCIÓN DEL PR<br>NTA CONTABLE<br>AD DE NEDICA:<br>Hacha                                                                       | DOUCTO: ARCHIVAD<br>131 01.04<br>BBL<br>Desemption as is managedien                                  | NO. CUR<br>Centable              | HOMPLE                     | GABLE JOMD                                                                   | 6CMS NO 3<br>No Actar/<br>Ayuatar/<br>Carga Inibia                                                                                                    | Cantildad                                  | INGRESOS<br>Valor Unitario                                    | Valor Total                                            | Centidad          | CORCEOS<br>Valor Unitario | Vetor Total | Cantitod                                               | SALDOS<br>Vale: Unitarie                                                | Volor Total                                                                |
| DES<br>CIIFI<br>UNID<br>No.                      | CRIFCIÓN DEL PR<br>NTA CONTARI F<br>AD DE NEDIDA:<br>Hacha<br>UNIOS (2023 00 50(1))                                             | ARCHIVAD<br>131 01.04<br>88L<br>Desemption as is transaction<br>CANDA_ARCH                           | NO. CUN<br>Centable              | E CIN PLE                  | Ipo Movini ento<br>e transpolition<br>carga incia                            | ACMS NO 3<br>No Activ/<br>Aguste/<br>Carga Intolei                                                                                                    | Carilidad<br>secudo                        | INGRESOS<br>Valor Unifario<br>2.9.8295                        | Valor Total<br>10,613-5500                             | Cantidad          | EBR2606<br>Valor Unitario | Valor Total | Cantilized<br>Science                                  | SALDOS<br>Valer Unitarie<br>270.5205                                    | Velor Total<br>10/633 5200                                                 |
| DES<br>CIIFI<br>UNID<br>HO.<br>1                 | RIFCIÓN DEL PR<br>NTA CONTARI F<br>AD DE MEDIDA:<br>Facha<br>Obios deza de Socha<br>00005 deza de Socha                         | ARCHIVAD<br>131 01.01<br>BBL<br>Uesenption as a transaction<br>CANSA_ARCH<br>RESIGNEE                | No. CUN<br>Centable              | e<br>C                     | ipo Moviniento<br>o transpoción<br>Carga Incia<br>Acta                       | No Adar<br>No Adar<br>Ayustar<br>Carga Inibia<br>/Uzzu<br>3                                                                                                    | Cantildad<br>Seloodd                       | INGRESOS<br>Valor Unifario<br>2.9.8295<br>S0.0042             | Valor Total<br>Tojara SSCO<br>4.004.2105               | Centidad          | EBR2506<br>Valor Unitario | Velor Total | Cantilized<br>SS:00000                                 | BALDOB<br>Valor Unitario<br>270.5205<br>174.0001                        | Voise Total<br>10.633 5200<br>10.317 7303                                  |
| DESI<br>CIIFI<br>UNID<br>No.<br>1<br>2<br>3      | RIFCIÓN DEL PR:<br>NTA CONTARI F<br>AD DE MEDIDA:<br>-acna<br>05/05/2023 08 50/15<br>05/05/2023 09 42:21<br>05/05/2023 16 18:41 | CANGR_ANCH<br>CANGR_ANCH<br>NES E3 607                                                               | No. DUK<br>Centable<br>105828074 | BOGBDS<br>BOGBDS<br>C<br>7 | Ige Movinisato<br>o transporte<br>Cargaines<br>Asta<br>Asta                  | Active / Active / Active / Active / Active / Active / Active / Active / Active / Active / Active Active Act | Canilidad<br>38.0000<br>50.0000<br>50.0000 | INGRESOS<br>Valor Unifario<br>5.9.8295<br>50.0042<br>78.002   | Valor Total<br>10,623,5500<br>4.004,2103<br>4,664,2100 | Cantitate         | EBR2808<br>Valor Unitario | Vetor Total | Canticod<br>55.0000<br>03.0032<br>143.0030             | 8ALD08<br>Valo: Unitario<br>270.5205<br>174.005<br>135.1452             | Vetor Total<br>10,633 5200<br>15,317 7305<br>20,001 9405                   |
| DESI<br>CIIFI<br>UNID<br>NO.<br>1<br>2<br>3<br>4 | RIFCIÓN DEL PR:<br>NTA CONTARI F<br>AD DE MEDIDA:<br>-acna<br>09/05/2023 08 50/15<br>05/05/2023 09 42:21<br>05/05/2023 16 18:41 | ARCHIVAD<br>131 ULU<br>BBL<br>Desenption 26 is interested<br>CA-GB_AHCH<br>RES E3 IGCT<br>INC INVENI | N6. CUR<br>Centable<br>105828074 | Koasta<br>Roasta<br>C<br>V | II pe Movinacento<br>o transpoción<br>carga inicia<br>Acta<br>Anta<br>Ajuele | An actar/<br>Austor/<br>Carga Intole<br>/0221<br>3<br>2                                                                                                    | Canifidad<br>SKUCUC<br>SC.5000<br>SC.5000  | INGRESOS<br>Valor Uniferio<br>5.79,5595<br>50,6542<br>78,6762 | Valor Total<br>10,623,5020<br>4.004,2105<br>4,864,2100 | Cantildec 33 6020 | EBR2808<br>Valor Unitario | Vator Total | Canticod<br>54:0000<br>02:0020<br>145:0020<br>115:0020 | EALDOE<br>Valor Unitario<br>270,8505<br>174,000<br>135,1452<br>105,1452 | Velor Total<br>10.6.35 5200<br>10.3.17 7365<br>20.001 0405<br>1.5.542 0446 |

A continuación, un ejemplo del reporte que se genera:

# 2.6. Reporte Excel de Productos

Al ingresar a esta opción, el sistema mostrará la siguiente pantalla:

| Ejercicio:         | 2023          |              |                     |    |            |
|--------------------|---------------|--------------|---------------------|----|------------|
| Institución:       | 020-9999-0000 | FNTIDAD 20-4 | 0999-0              |    |            |
| Usuario:           | USR9766       |              |                     |    |            |
|                    |               | D            | etalle para Filtros |    |            |
|                    | Desde:        |              |                     |    |            |
|                    |               | Mayor        | Subcuental          |    | Subcuenta2 |
| Chenta Contanie    | Hasla:        |              |                     |    |            |
|                    |               | Mayor        | Subcuenta1          |    | Subcuenta2 |
| Tipo Inventario    | Elija una     | a Opclón>    |                     | v  | ]          |
| ubgrupo Inventario |               | 1            |                     | [[ | · ]        |
|                    | Desde:        |              | d:                  |    |            |
| Código             | G             | ][ ]         |                     |    | ]          |

Usted dispone de cuatro filtros de información:

- **CUENTA CONTABLE** (desde hasta)
- **)** TIPO DE INVENTARIO
- **J** SUBGRUPO INVENTARIO
- **CÓDIGO DEL PRODUCTO** (desde y hasta)

#### Ministerio de Economía y Finanzas

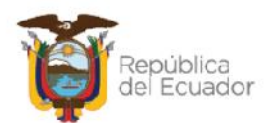

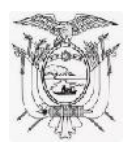

Se pueden utilizar todos, o sólo uno, según lo que se requiera. No pueden quedar vacíos los filtros, es decir, al menos un filtro tiene que estar lleno.

Al final de la pantalla se cuenta con tres botones que sirven para:

- **Procesar Reporte:** para generar el reporte.
- ) Limpiar filtros: Para dejar en "blanco" los datos de los filtros y volver a ingresar información.
- **Salir:** para salir de pantalla.

Al presionar "**Procesar Reporte**", el sistema arrojará un archivo en formato **Excel** con la información según los filtros que se coloquen en la pantalla anterior.

El reporte siempre mostrará, en primera fila: Título, Entidad, y Fecha y hora en la que fue obtenido. **Ejemplo:** 

| 1  | A                        | R                     | C          | D                    | F                                                                                                    | Г                   |      |
|----|--------------------------|-----------------------|------------|----------------------|----------------------------------------------------------------------------------------------------|---------------------|------|
| 1  | REPORTE EXCEL D          | E PRODUCTOS - ENTIDAD | 020-9999-0 | 000 - ENTIDAD 20-99  | 99-0 - 11/05/2023                                                                                                    | 02:37:40 pm.xls     |      |
|    |                          |                       | Código de  | Descripción del      |                                                                                                    | That These may make |      |
| 2  | Tipo inventario          | Subgrupo inventario   | producto   | producto             | Código anterior                                                                                                    | Cuenta contable     | Íter |
| 3  | 07 - MATERIAL DE OFICINA | 070003 - MATERIALES Y | 1908992    | ARCHIVADOR TIPO      | and the second second s | 131.01.04           |      |
| 4  | 07 - MATERIAL DE OFICINA | 070003 - MATERIALES Y | 1908993    | ARCHIVADOR DE        |                                                                                                    | 131.01.04           |      |
| 5  | 07 - MATERIAL DE OFICINA | 070003 - MATERIALES Y | 1908991    | ARCHIVADORES         |                                                                                                    | 131.01.04           |      |
| 6  | 07 - MATERIAL DE OFICINA | 070003 - MATERIALES Y | 1908995    | ARCHIVADORES         | 2                                                                                                    | 131.01.04           | 1    |
| 7  | 07 MATERIAL DE OFICINA   | 070003 MATERIALES Y   | 1908995    | BASE PARA EXPOLIADOR |                                                                                                    | 131.01.04           |      |
| 8  | 07 MATERIAL DE OFICINA   | 070003 MATERIALES Y   | 1908997    | BOLIGRAFO PUNTA FINA |                                                                                                    | 131.01.04           | -    |
| 9  | 07 - MATERIAL DE OFICINA | 070003 - MATERIALES Y | 1908998    | BOLIGRAFO PUNTA      |                                                                                                    | 131.01.04           |      |
| 10 | 07 - MATERIAL DE OFICINA | 070003 - MATERIALES Y | 1908999    | BOLIGRAFO PUNTA      |                                                                                                    | 131.01.04           |      |
| 11 | 07 - MATERIAL DE OFICINA | 070003 - MATERIALES Y | 1909000    | BOLIGRAFO PUNTA FINA |                                                                                                    | 131.01.04           |      |
| 12 | 07 - MATERIAL DE OFICINA | 070003 - MATERIALES Y | 1909001    | BOLIGRAFO PUNTA      |                                                                                                    | 131.01.04           |      |
| 13 | 07 MATERIAL DE OFICINA   | 070003 MATERIALES Y   | 1909002    | BORRADORES DE        |                                                                                                    | 131.01.04           | -    |
| 14 | 07 MATERIAL DE OFICINA   | 070003 MATERIALES Y   | 1909003    | BORRADOR DE          | 5                                                                                                    | 131.01.04           |      |
| 15 | 07 - MATERIAL DE OFICINA | 070003 - MATERIALES Y | 1909004    | BORRADOR (MEDIANO)   |                                                                                                    | 131.01.04           |      |

Las 31 columnas de información que genera el reporte, se describen a continuación:

| Número de<br>columna | Nombre de la columna     | Descripción                     |
|----------------------|--------------------------|---------------------------------|
| 1                    | Tipo inventario          |                                 |
| 2                    | Subgrupo inventario      | Datos obtenidos del Catálogo de |
| 3                    | Código de producto       | Productos creado por la entidad |
| 4                    | Descripción del producto |                                 |
| 5                    | Código anterior          |                                 |
| 6                    | Cuenta contable          |                                 |
| 7                    | Ítem presupuestario      |                                 |
| 8                    | Tipo de producto         |                                 |
| 9                    | Presentación             |                                 |
| 10                   | Unidad de medida         |                                 |

#### Ministerio de Economía y Finanzas

![](_page_12_Picture_13.jpeg)

![](_page_13_Picture_0.jpeg)

| 11 | Caducidad                       | Datos obtenidos del Catálogo de                                                                        |
|----|---------------------------------|----------------------------------------------------------------------------------------------------|
| 12 | Fecha de elaboración            | Productos creado por la entidad                                                                        |
| 13 | Fecha de caducidad              |                                                                                                    |
| 14 | Lote                            |                                                                                                    |
| 15 | Serie inicial                   |                                                                                                    |
| 16 | Serie final                     |                                                                                                    |
| 17 | Observaciones                   |                                                                                                    |
| 18 | Fecha último movimiento         | Mostrará la fecha el último movimiento registrado, aprobado y contabilizado en el kardex del producto. |
| 19 | Estado                          | Dato obtenido del Catálogo de Productos<br>creado por la entidad.                                      |
| 20 | Cantidad inicial                | Cantidad inicial tomada del resumen de movimientos del kardex del producto.                            |
| 21 | Valor Unitario inicial          |                                                                                                    |
| 22 | Valor total inicial             |                                                                                                    |
| 23 | Cantidad ingresos               |                                                                                                    |
| 24 | Valor total ingresos            | Datas obtanidas dal resuman da                                                                         |
| 25 | Cantidad egresos                | movimientos del kardex del producto                                                                    |
| 26 | Valor total egresos             | movimentos del vardex del producto.                                                                    |
| 27 | Cantidad actual(saldo)          |                                                                                                    |
| 28 | Costo promedio ponderado        |                                                                                                    |
| 29 | Valor total actual (saldo)      |                                                                                                    |
| 30 | Fecha y hora de saldos actuales | Fecha y hora de saldos actuales                                                                        |
| 31 | Inactivo                        | Indica si el producto está activo o inactivo<br>en el catálogo.                                        |

# 2.7. Reporte de productos por bodega

Al ingresar a esta opción, el sistema mostrará la siguiente pantalla:

| Ejercicio:   | 2023                         |                   |             |       |  |
|--------------|------------------------------|-------------------|-------------|-------|--|
| Institución: | 0 <mark>20-9</mark> 999-0000 | ENTIDAD 20-9999-0 |             |       |  |
| Usuario:     | USR9766                      |                   |             |       |  |
| Bodega       | a: Kara Lija una             | Opción>           | ×           |       |  |
| Bodega       | a: < Llija una<br>Desde:     | Opción>           | →<br>Hasta: |       |  |
| Courge       |                              | ][]               |             |       |  |
|              |                              |                   |             | 5.0 B |  |

#### Ministerio de Economía y Finanzas

![](_page_13_Picture_7.jpeg)

![](_page_14_Picture_0.jpeg)

Se puede utilizar los siguientes dos filtros de información:

#### BODEGA

CÓDIGO DEL PRODUCTO (desde y hasta)

No pueden quedar vacíos los filtros, es decir, al menos 1 tiene que estar lleno.

Al final de la pantalla se cuenta con tres botones que sirven para:

- **Procesar Reporte:** para generar el reporte.
- **Limpiar filtros:** Para dejar en "blanco" los datos de los filtros y volver a ingresar información.
- ) Salir: para salir de pantalla.

Al presionar "Procesar Reporte", el sistema arrojará un archivo Excel con la información según los filtros que se coloquen en la pantalla anterior.

El reporte siempre mostrará, en primera fila: Título, Entidad, y Fecha y hora en la que fue obtenido. **Ejemplo:** 

| 1 | A                      | В                                                   | C.                  | D                   | Г                     | ٦                                     | G                                                    | 0                                                   | I                                                         |
|---|------------------------|-----------------------------------------------------|---------------------|---------------------|-----------------------|---------------------------------------|------------------------------------------------------|-----------------------------------------------------|-----------------------------------------------------------|
| 1 | REPORTE                | DE PRODUCTO                                         | S POR BOD           | EGA - ENTIDA        | D 020-9999-0000 - E   | INTIDAD 20-5                          | 9999-0 - 11/0                                        | 5/2023 11:17                                        | :49 am.xls                                                |
| 2 | Código del<br>Producto | Descripción del<br>Producto                         | Unidad de<br>medida | Número de<br>bodega | Nombre de la bodega   | Cantidad del<br>producto en<br>bodega | Cantidad del<br>producto en<br>ajustes<br>pendientas | Centidad<br>disponible del<br>producto en<br>bodega | Costo<br>promedio<br>ponderado<br>actual<br>(Informativo) |
| 3 | 1908993                | ARCHIVADOR DE<br>CARTON PLEGABLE<br>LOMO 16CMS NO 3 | BBL                 | ь                   | BODEGA 1 CRIS G 43631 | 38                                    | U                                                    | 38                                                  | 135.1482                                                  |
| 4 | 1908993                | ARCHIVADOD DE<br>CARTON PELGADEL<br>LOMO 160MS NO 3 | DDL                 | 7                   | BODEGA 2 CRIS G 43631 | 60                                    | 60                                                   | D                                                   | 135.1482                                                  |
| 5 | 1908993                | ARCHIVADOR DE<br>CARTON PLEGABLE<br>LOMO LUCMS NO D | BBI                 | я                   | BODEGA 3 CRIS G 43631 | 17                                    | 0                                                    | 17                                                  | 135,1482                                                  |
| 6 | 1908994                | ARCHIVADORES<br>TAMANO OFICIO<br>LOMO 4 CMS         | BBL                 | 6                   | BODEGA 1 CRIS G 43631 | 73                                    | 10                                                   | 63                                                  | 109.3002                                                  |
| 7 | 1908994                | ARCHIVADODES<br>TAMANO OFICIO<br>LOMO 4 CMS         | BBL                 | 7                   | BODEGA 2 CRIS G 43631 | 60                                    | 0                                                    | 60                                                  | 109.3002                                                  |
| 8 | 1908994                | ARCHIVADORES<br>TAMANO OFICIO<br>LOMO 4 CMS         | BBI                 | ж                   | BODEGA 3 CRIS G 43531 | 17                                    | 0                                                    | 17                                                  | 109.3002                                                  |

Las 9 columnas de información que genera el reporte, se describen a continuación:

#### Ministerio de Economía y Finanzas

![](_page_14_Picture_15.jpeg)

![](_page_15_Picture_0.jpeg)

| Número de<br>columna | Nombre de la<br>columna                                          | Descripción                                                                                                    |  |  |  |  |  |
|----------------------|------------------------------------------------------------------|----------------------------------------------------------------------------------------------------|--|--|--|--|--|
| 1                    | Código Producto                                                  | Código numérico correspondiente al producto.                                                                                                    |  |  |  |  |  |
| 2                    | Descripción del<br>Producto                                      | Descripción (nivel 3) del producto.                                                                                                    |  |  |  |  |  |
| 3                    | Unidad de medida                                                 | Unidad de medida correspondiente al producto<br>y que está parametrizada en el Catálogo de<br>Productos de la entidad.                                                                                                    |  |  |  |  |  |
| 4                    | Nro. bodega                                                      | Código de la bodega a la que pertenece el producto, es decir, bodega en la que está almacenado el producto.                                                                                                    |  |  |  |  |  |
| 5                    | Nombre bodega                                                    | Nombre de la bodega al que pertenece el producto, según el código de la misma.                                                                                                    |  |  |  |  |  |
| 6                    | Cantidad del<br>producto en bodega                               | Saldo a la fecha de la cantidad registrada en la bodega.                                                                                                    |  |  |  |  |  |
| 7                    | Cantidad del<br>producto en ajustes<br>pendientes                | <ul> <li>Si hay transacciones de Ajustes y Consumos, donde se ha seleccionado esa bodega y ese producto, pero aún no están finalizados:</li> <li>Ajuste Administrativo en estado REGISTRADO.</li> <li>Ajuste contable en estado REGISTRADO o APROBADO, pero no contabilizado.</li> <li>El sistema realiza una sumatoria de esos "ajustes pendientes" y mostrará en este campo.</li> </ul> |  |  |  |  |  |
| 8                    | Cantidad disponible<br>del producto en<br>bodega                 | Es el resultado de Cantidad del producto en<br>bodega menos Cantidad del producto en<br>ajustes pendientes, sólo para esa bodega.                                                                                                    |  |  |  |  |  |
| 9                    | Costo promedio<br>ponderado actual<br><mark>(Informativo)</mark> | Mostrará el último Costo promedio que consta<br>en el kardex para ese producto, en la fecha y<br>hora del reporte obtenido. Este dato sólo es<br>informativo, como lo indica el título.                                                                                                    |  |  |  |  |  |

# 2.8. Reporte de Listado de productos

Es un reporte con todos los productos creados por la entidad en el Catálogo de Productos, independientemente si están sujetos o no a transacciones. Es por esto que este reporte no presenta datos contables como cantidad y precios.

Al ingresar a esta opción, el sistema mostrará la siguiente pantalla:

Ministerio de Economía y Finanzas

![](_page_15_Picture_7.jpeg)

![](_page_16_Picture_0.jpeg)

| -                   |                         | _                |                    |                                       |
|---------------------|-------------------------|------------------|--------------------|---------------------------------------|
| Ejarcicio:          | 2023                    |                  |                    |                                       |
| Institución:        | 020-9999-0000           | ENTIDAD 20-9999- | -0                 |                                       |
| Usuario:            | JSR9766                 |                  |                    |                                       |
|                     |                         | De               | talle para Filtros |                                       |
|                     | Desde:                  |                  |                    |                                       |
| Cuenta Contable     |                         | Mayor            | Subcuenta1         | Subcuenta2                            |
| cuenta contable     | Hasta:                  |                  |                    |                                       |
|                     |                         | Mayor            | Subcuenta1         | Subcuenta2                            |
| Tipo Inventario     | : Contraction Elija una | Opción>          |                    | ~                                     |
| Subgrupo Inventario |                         |                  |                    | []                                    |
|                     | Desde:                  |                  | Has                | ta:                                   |
| Código              |                         |                  |                    | · · · · · · · · · · · · · · · · · · · |
| Unidad de medida    | : < Elija una           | Opción>          | ~                  |                                       |
| Estado              | . < Elija una           | Opción> 🗸        |                    |                                       |
|                     | <u> </u>                |                  |                    |                                       |

Usted dispone de los siguientes filtros para obtener la información según lo requiera:

CUENTA CONTABLE (desde – hasta)
 TIPO INVENTARIO
 SUBGRUPO INVENTARIO
 CÓDIGO DEL PRODUCTO (desde – hasta)
 UNIDAD DE MEDIDA
 ESTADO

No pueden quedar vacíos los filtros, es decir, al menos uno tiene que estar lleno.

Al final de la pantalla se cuenta con tres botones que sirven para:

- **Reporte PDF:** para generar el reporte en formato PDF.
- **Archivo Excel:** para generar el reporte en formato EXCEL.
- **Limpiar filtros:** Para dejar en "blanco" los datos de los filtros y volver a ingresar información.
- **)** Salir: para salir de pantalla.

**NOTA:** Si no agrega ningún valor o el mismo no existe o no concuerda con la información de la entidad, el reporte saldrá vacío.

#### Ministerio de Economía y Finanzas

![](_page_16_Picture_13.jpeg)

![](_page_17_Picture_0.jpeg)

Al presionar "**Reporte PDF**", el sistema arrojará un archivo con la información según los filtros que se coloquen en la pantalla anterior, todo en formato PDF.

A continuación, un ejemplo:

| <b>Ì</b>                 | MINISTERIO DE ECONOMÍA Y FINANZAS<br>ENTIDAD 20-9999-0<br>REPORTE DE PRODUCTOS |                    |                    |                                                  |                  |                   |                 |         |                    | 3 de 3<br>11/05/2023<br>10.16:11<br>R00629739.rdl<br>USP9266 |
|--------------------------|--------------------------------------------------------------------------------|--------------------|--------------------|--------------------------------------------------|------------------|-------------------|-----------------|---------|--------------------|--------------------------------------------------------------|
| Tipo de Inventacio       | Subgrupo - Inventario                                                          | Corigo<br>Anterior | Dodigo<br>Producio | Descripcion del producto                         | Unide:<br>Medida | Presen-<br>tación | Cadata<br>cidad | Estado  | Cuenta<br>Contable | Nerr<br>Prosup.                                              |
| 07 - MATERIAL DE OFICINA | 070003 - MATERIALES Y SUM IN STROS DE ESCRITORIO                               |                    | 1909053            | PARES DE PILAS AAA (ALCALINA)                    | DN               | 1                 | N               | BLENC   | 131.01.04          | 5 30 501                                                     |
| 02-MATTINU DE CELCINA    | 07000 - MATERIA PRIVIDEN OTROCOF PROBIDIRO                                     |                    | 1919014            | PARES DE PEASAA (ALCAEINA)                       | <b>NN</b>        | 4                 | N               | DU FINC | 101.01 M           | 510/04                                                       |
| 07 - MATERIAL DE OFICINA | 071003 - MATERIALES Y SUM NISTROS DE ESCRITORIO                                |                    | 1900066            | PROTECTOR DE HOUAS DELGADO A 4 X 100 UMDADES     | DN               | 1                 | N               | BLENC   | 131,01.04          | 530904                                                       |
| 07 - MATERIAL DE OFICINA | 070003 - MATERIALES Y SUM NISTROS DE ESCRITORIO                                |                    | 1909058            | PROTECTOR DE HOUAS GRUESC A-LX 100 UNIDADES      | DN               | T                 | N               | BLENC   | 131.01.04          | 530804                                                       |
| 07-MATERIA DE CERCINA    | 071001 - WATEROUTS Y COM NUMBER OF ESCRIPTION                                  |                    | 19:9017            | PORTA TABLE TAS TIPO O JAPERNO PARA 114 TARJETAS | TIM.             | +                 | N               | IL FNC  | 151 81 64          | 5.10.014                                                     |
| 07 - MATERIAL DE OFICINA | 07003 - MATERIALES Y SUM NISTROS DE ESCRITORIO                                 |                    | 19.0058            | REGENIDE PEASTICO 30 OM                          | DN               | 1                 | N               | BLENC   | 131.01.94          | 530904                                                       |
| 07 - MATERIAL DE OFICINA | 071003 - MATERIALES Y SUM NISTROS DE ESCRITORIO                                |                    | 19,0050            | SACAFUNTAS PEQUENC METALICO 1 SERVICIO           | DN               | 1                 | N               | BUENC   | 131,01.04          | 530304                                                       |
| 07 - MATERIAL DE OFICINA | 070005 - MATERIALES Y SUM NISTROSIDE ESCRITORIO                                |                    | 1909070            | BACAGRAPAS                                       | DN               | 1.                | N               | BLENC   | 131.01.04          | 530501                                                       |
| 02 - MATERIAL DE CERCINA | 071001 - MATERIA ES Y SUM NISTROS DE ESCRITORIS                                |                    | 1919021            | TACATEMPAC DEM INFLUENTERA                       | <b>DN</b>        | 1                 | N               | DU FINC | 101.01.04          | 5307014                                                      |
| 07 MATERIAL DE OFICINA   | 070003 MATERIALES Y SUM IN STRUCE DE ESCRITORIO                                |                    | 19.00/2            | SERVENDORES PLASTICOE A4 FUNDA 10 U              | DN               | 1                 | N               | BLENC   | 131.01.04          | 530904                                                       |
| 07 - MATERIAL DE OFICINA | 070005 - MATERIALES Y SUM NISTROSIDE ESCRITORIO                                |                    | 1909073            | SOBRE BLANCO TAMANO ESCUELA 75 GR/M2             | DN               | 1                 | N               | BLENO   | 151.01.04          | 530504                                                       |

Al presionar "**Archivo Excel**", el sistema arrojará un archivo con la información según los filtros que se coloquen en la pantalla anterior, todo en formato EXCEL. Este reporte tiene 24 columnas informativas, tomadas del Catálogo de productos de la entidad.

A continuación, un ejemplo:

| 1  | A                        | ß                     | С               | D               | r                                            | 1      |
|----|--------------------------|-----------------------|-----------------|-----------------|----------------------------------------------|--------|
| 1  | REPORTE DE LI            | STADO DE PRODUCTOS -  | ENTIDAD 020     | -9999-0000 - F  | ENTIDAD 20-9999-0 - 09/05/2023 04:18:14      | pm.xls |
| 2  | Tipo de inventario       | Subgrupo - Inventario | Código Anterior | Código Producto | Descripción del producto                     | Unidad |
| 3  | 07 - MATERIAL DE OFICINA | 070003 - MATERIALES Y |                 | 1908992         | ARCHIVADOR TIPO ACORDEON PLASTICO TAMANO A-4 | BBL    |
| -4 | 07 - MATERIAL DE OFICINA | 070003 - MATERIALES Y |                 | 1908993         | ARCHIVADOR DE CARTON PLEGABLE LOMO 16CMS NO  | BBI    |
| 5  | 07 MATERIAL DE OFICINA   | 070003 MATERIALES Y   |                 | 1908994         | ARCHIVADORES TAMANO OFICIO LOMO 4 CMS        | BBL    |
| 6  | 07 MATERIAL DE OFICINA   | 070003 MATERIALES Y   |                 | 1908995         | ARCHIVADORES TAMANO OFICIO LOMO 8 CMS        | BBL    |
| 1  | 07 - MATERIAL DE OFICINA | 070003 - MATERIALES Y |                 | 1908996         | BASE PARA EXFOLIADOR DE ACRILICO             | BBL    |
| 8  | 07 - MATERIAL DE OFICINA | 070003 - MATERIALES Y |                 | 1908997         | BOLIGRAFO PUNTA FINA COLOR AZUL              | BBI    |
| 9  | 07 - MATERIAL DE OFICINA | 070003 - MATERIALES Y |                 | 1908998         | BOLIGRAFO PUNTA MEDIA COLOR AZUL             | CM2    |
| 10 | 07 MATERIAL DE OFICINA   | 070003 MATERIALES Y   |                 | 1908999         | BOLIGRAFO PUNTA MEDIA COLOR NEGRO            | CIM3   |
| 11 | 07 MATERIAL DE OFICINA   | 070003 MATERIALES Y   |                 | 1909000         | BOLIGRAFO PUNTA FINA COLOR ROJO              | CM3    |
| 12 | 07 - MATERIAL DE OFICINA | 070003 - MATERIALES Y |                 | 1909001         | BOLIGRAFO PUNTA MEDIA COLOR ROJO             | CM3    |
| 11 | 07 - MATERIAL DE OFICINA | 070003 - MATERIALES Y |                 | 1909002         | BORRADORES DE ESFERO Y LAPIZ GRANDE          | CM3    |
| 14 | 07 - MATERIAL DE OFICINA | 070003 - MATERIALES Y |                 | 1909003         | BORRADOR DE PIZARRON (MADERA Y TELA)         | DM     |
| 15 | 07 MATERIAL DE OFICINA   | 070003 MATERIALESY    |                 | 1909004         | BORRADOR (MEDIANO) PARA LAPIZ                | DM     |
| 16 | 07 - MATLRIAL DE OLICINA | 070003 - MATLRIALLS Y |                 | 1909005         | PAPELLINA METALICA 2 SEVICIOS TIPO MALLA     | DM     |
| 17 | 07 - MATERIAL DE OFICINA | 070003 - MATERIALES Y |                 | 1909006         | APRIETA PAPELES TIPO PINZA 51 MM             | DM     |

# 2.9. Reporte de procesos pendientes

Este reporte sirve para conocer con precisión, los procesos que aún no están finalizados en el sistema cuyos productos están "atrapados" en los mismos. Estos pueden ser:

- Ingreso Administrativo en estado REGISTRADO.
- Ingreso Contable en estado APROBADO, pero no contabilizado.
- Ajuste Administrativo en estado REGISTRADO.
- Ajuste contable en estado REGISTRADO o APROBADO, pero no contabilizado.

#### Ministerio de Economía y Finanzas

![](_page_17_Picture_15.jpeg)

![](_page_18_Picture_0.jpeg)

# Reporte de procesos pendientes Fjercicio: 2023 Institución: 020-9999-0000 Usuario: IISR9766

Subcuenta1

Subcuenta1

**0**80

Subcuenta 2

Subcuenta<sub>2</sub>

v

Hasta:

....

#### Al ingresar a esta opción, el sistema mostrará la siguiente pantalla:

Mayor

Mayor

.....

Usted dispone de cuatro filtros de información:

Tipo Inventario: || <---- Elija una Opción ---->

- **CUENTA CONTABLE (desde hasta)**
- **J** TIPO INVENTARIO

Código: Desde:

Cuenta Contable: Ilasta:

Subgrupo Inventario

- **J** SUBGRUPO INVENTARIO
- **)** CÓDIGO DEL PRODUCTO (desde hasta)

donde se pueden utilizar uno o varios según lo que se requiera. No pueden quedar vacíos los filtros, es decir, al menos 1 tiene que estar lleno.

Al final de la pantalla se cuenta con tres botones que sirven para:

- **Procesar Reporte:** para generar el reporte.
- **Limpiar filtros:** Para dejar en "blanco" los datos de los filtros y volver a ingresar información.
- **Salir:** para salir de pantalla.

Al presionar "**Procesar Reporte**", el sistema arrojará un archivo PDF con la información según los filtros que se coloquen en la pantalla anterior.

**NOTA:** Si no agrega ningún valor o el mismo no existe o no concuerda con la información de la entidad, el reporte saldrá vacío.

A continuación, un ejemplo:

#### Ministerio de Economía y Finanzas

![](_page_18_Picture_18.jpeg)

![](_page_19_Picture_0.jpeg)

| MINISTERIO DE ECONOMÍA Y FINANZAS<br>GESTION DESCENTRALIZADA DE LA COMPETENCIA DE TRANSITO TRANSPORTE TERRESTRE Y<br>SEGURIDAD VIAL DE LOS GOBIERNOS AUTONOMOS DESCE MUNICIPALES |                     |           |                                   |                           |                                                                          |                       |                          | Pâgina<br>Feehe:<br>Hiora:<br>Report<br>Usuan | : 2 de 2<br>1.055/2023<br>1.055/2023<br>re 780629742 mil:<br>c: USR9/66 |
|----------------------------------------------------------------------------------------------------|---------------------|-----------|-----------------------------------|---------------------------|--------------------------------------------------------------------------|-----------------------|--------------------------|-----------------------------------------------|-------------------------------------------------------------------------|
| Neo Aotai<br>Aparteri<br>Fonta Física                                                                                                    | Tipe da Transpoelón | Estado    | Desoripsión                       | Tipo de inventario        | Subgrupo Inventorio                                                      | Código de<br>Producto | Dosertpalén del produeto | Guesta<br>Contable                            | Fosh: Aota'<br>Ajustei<br>Tome Fisica                                   |
| 50                                                                                                    | INGRESO             | APROBADO  | 12075 CRIS GUERRERO REGISTRO 2    | 07 MATERIAL DE OFICINA    | 17010 MATERIALES Y                                                       | 3140                  | CHESTILETE               | 121.01.01                                     | 38/04/2023 10:89:1                                                      |
| 87                                                                                                    | INGRESO             | APROBADO  | CZ PRUEBA VALIDACION RETENCIÓN NA | 07 - MATERIAL DE OFICINA  | 5002 SCHEER DE CERCINA<br>570001 - MATERIALES Y<br>600ESCE OS DE OFICINA | 3140                  | 14 ESTILETE              | 151.01.04                                     | 25/04/2025 11:01.3                                                      |
| 10                                                                                                    | INCIEDO             | A 1COUNDO | CZTRULLAREFU (TETROJUC CTCR       | 07 - MATLENIAL DE OFTOTNA | 1010" - MATLICALLS Y                                                     | 3140                  | PALSICETE                | 151.01.04                                     | 25/04/2020 11:18:                                                       |
| 59                                                                                                    | INGRESO             | APROBADO  | 45775 CR S G - FRUEEAS 3          | 07 - MATERIAL DE OFICINA. | 17010 - MATER ALES Y                                                     | 3140                  | 14 ESTILETE              | 151.01.04                                     | 25/04/2023 14 29.3                                                      |
| -0                                                                                                    | INCLUS AS           | ATCHAR    | CZ186112 BUT DOL 1611 CAPOS       | 07-MAILINIAL E CELCINA    | ULU - MAL L ALLSY                                                        | 39140                 | HISTOR                   | 123 111 04                                    | 25/14/2010/018-17                                                       |
| :2                                                                                                    | INSPESO             | APROBADO  | CZ PRUEBA REPORTE PRODUCTO        | OF MATERIAL DE OFICINA    | 17010 MATER ALES Y                                                       | 3140                  | DIESTILETE               | 121.01.01                                     | 30/04/2023 10:04:                                                       |
| :9                                                                                                    | INGRESO             | APROBADO  | PRLEEX                            | 07 - MATERIAL DE OFICINA. | 17010" - MATER ALES Y                                                    | 3140                  | 14 ESTILETE              | 151,01,04                                     | 27104/2025 10:20.3                                                      |
| -4                                                                                                    | INCLUSION DATE      | ALLERIAN  | THEFT                             | 07-MATERIAL B. CELOSA     | THE IF A MALE AT SY                                                      | 31140                 | STRUCT                   | 101 01 04                                     | 275 464055 40 325                                                       |
| :6                                                                                                    | INGRESO             | APROBADO  | XFFFF                             | 97 MATERIAL DE OFICINA    | 17010 MATER ALES Y                                                       | 3140                  | DIESTLETE                | 121.01.01                                     | 27104/2023 10:00:                                                       |
| :0                                                                                                    | INGRESO             | APROBADO  | PRUESA                            | 07 - MATERIAL DE OFICINA  | 17010" - MATER ALES Y                                                    | 3140                  | 14 ESTLETE               | 151.01.04                                     | 28104/2025 10 90.3                                                      |
| .1                                                                                                    | INCLUSION DATE:     | ATCHART   | C21980108                         | 07-MATCHIAL DE CELCIPA    | THE PARAMENT PRATE OF                                                    | :1140                 | DATEST CO.               | 128 101 04                                    | 0492562025 10 482                                                       |
| 10                                                                                                    | INCLUSION D         | ATCHART   | PROTATIV                          | 07-MATERIAL & CERCINA     | DIEDY - MALLE ALL SY                                                     | 3140                  | 14115111.0               | 353 01 04                                     | 100156407611100                                                         |
| 28                                                                                                    | INGRESO             | APROBADO  | PRURBACY                          | 07 NATERIAL DE OFICINA    | 17010 MATER ALES Y                                                       | 3140                  | DIESTILETE               | 131.01.0*                                     | 09/16/2023 1 19:                                                        |
| 124                                                                                                    | INGRESO             | APROBADO  | PRUEEA CV                         | 07 - MATERIAL DE OFICINA  | 17010" - MATER ALES Y                                                    | 3140                  | 14 ESTILETE              | 151.01.04                                     | 09/05/2025 11:90.3                                                      |
| 51 <b>6</b>                                                                                                    | INCHE COD           | ASSEMBL   | PROTATIV                          | 07-MATCHAL N CELONA       | ACCESCE OF DE OFICIAL<br>ACCESCE OF DE OFICIAL                           | 3140                  | SUBTO                    | 104 01 04                                     | 186,5610511144                                                          |

# 2.10. Reporte Conciliación de Saldos

Este reporte tiene como objetivo obtener información del saldo actual de las cuentas contables de Inventarios (eSIGEF) versus el valor de los productos registrados en el módulo de Inventarios (eSBYE), para que la entidad pueda revisar y conciliar dicha información, por cuenta contable, si hubieran diferencias.

Al ingresar a esta opción, el sistema mostrará la siguiente pantalla:

|              |               | Reporte Conciliación de Saldos     |  |  |
|--------------|---------------|------------------------------------|--|--|
| Ejercicio:   | 2023          |                                    |  |  |
| Institución: | 020-9999-0000 | ENTIDAD 20-9999-0                  |  |  |
| Usuario:     | USR9766       |                                    |  |  |
|              | Fecha         | 01/01/2023<br>Ilasta: (dd/mm/saea) |  |  |
|              |               | © & ©                              |  |  |

Se dispone, únicamente, de un filtro de información:

J FECHA (desde – hasta)

#### Ministerio de Economía y Finanzas

![](_page_19_Picture_10.jpeg)

![](_page_20_Picture_0.jpeg)

El valor "desde" siempre estará por defecto y corresponde al primer día del año fiscal. El usuario tendrá que llenar obligatoriamente la fecha "hasta" para que se genere la información de acuerdo con este rango de fechas.

Al final de la pantalla se cuenta con tres botones que sirven para:

- **Procesar Reporte:** para generar el reporte.
- **Limpiar filtros:** Para dejar en "blanco" los datos de los filtros y volver a ingresar información.
- **Salir:** para salir de pantalla.

Al presionar "**Procesar Reporte**", el sistema arrojará un archivo EXCEL con la información según los filtros que se coloquen en la pantalla anterior.

| 1  | A                       | ß                  | С                         | D                               | Г                        | Г                                    |  |  |  |  |
|----|-------------------------|--------------------|---------------------------|---------------------------------|--------------------------|--------------------------------------|--|--|--|--|
| 1  | <b>REPORTE</b> (        | CONCILIACIÓN D     | E SALDOS - ENTID          | AD 020-9999-0000                | - ENTIDAD 20-            | 9999-0 - 09/05/2023                  |  |  |  |  |
| 2  | Fecha Hasta: 09/05/2023 |                    |                           |                                 |                          |                                      |  |  |  |  |
| 3  | ENTIDAD                 | NOMBRE_EOD         | CUENTA CONTABLE<br>ESIGEF | SALDO CUENTA<br>CONTABLE ESIGEF | VALOR DEL<br>ESBYE       | DIFERENCIA (SALDO<br>CUENTA CONTABLE |  |  |  |  |
| 4  | 2099990000              | ENTIDAD 20-9999-0  | 131.01.01                 | 40770.75                        | 40353.15                 | 417.6                                |  |  |  |  |
| 5  | 2099990000              | ENTIDAD 20-9999-0  | 131.01.02                 | 40302.35                        | 40302.35                 | 0                                    |  |  |  |  |
| 6  | 2099990000              | ENTIDAD 20-9999-0  | 131.01.03                 | 845.02                          | 845.02                   | 0                                    |  |  |  |  |
| 7  | 2099990000              | ENTIDAD 20-9999-0  | 131.01.04                 | 168870.45                       | 16 <mark>8197.5</mark> 8 | 672.87                               |  |  |  |  |
| 8  | 2099990000              | ENTIDAD 20-9999-0  | 131.01.05                 | 56281.09                        | 56282.44                 | -1.35                                |  |  |  |  |
| 9  | 2099990000              | ENTIDAD 20-9999-0  | 131.01.07                 | 669913.69                       | 669913.68                | 0.01                                 |  |  |  |  |
| 10 | 2099990000              | ENTIDAD 20-9999-0  | 131.01.08                 | 371.72                          | 371.72                   | 0                                    |  |  |  |  |
| 11 | 2099990000              | ENTID/\D 20-9999-0 | 131.01.09                 | 168.15                          | 168.15                   | 0                                    |  |  |  |  |
| 12 | 2099990000              | ENTIDAD 20-9999-0  | 131.01.10                 | 301.55                          | 301.55                   | 0                                    |  |  |  |  |
| 13 | 2099990000              | ENTIDAD 20-9999-0  | 131.01.11                 | 122257.04                       | 122257.01                | 0                                    |  |  |  |  |
| 14 | 20999990000             | ENTIDAD 20 9999 0  | 131.01.12                 | 4000                            | 4000                     | U                                    |  |  |  |  |
| 15 | 20999990000             | ENTIDAD 20 9999 0  | 131.01.13                 | 1//49.82                        | 17749.82                 | U                                    |  |  |  |  |
| 16 | 20999990000             | ENTIDAD 20 9999 0  | 131.01.19                 | /1.43                           | /1.43                    | U                                    |  |  |  |  |
| 17 | 20999990000             | ENTIDAD 20 9999 0  | 131.01.26                 | 1634.96                         | 1634.96                  | U                                    |  |  |  |  |

#### Ministerio de Economía y Finanzas

![](_page_20_Picture_11.jpeg)